# **Galileo Low Cost Air**

Agency Administrators Guide v1.8

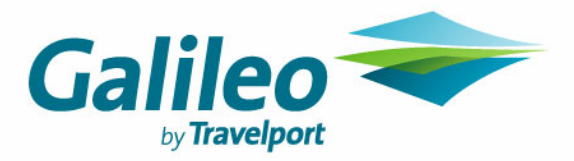

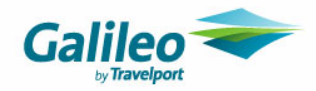

#### **Disclaimer**

This guide should be used for guidance purposes only and should not be relied upon as taxation or legal advice, nor used in substitution for obtaining your own taxation or legal advice.

No reliance may be placed on the information contained in this document. Galileo disclaims all representations made in this guide, including but not limited to representations as to the quality and accuracy of the information contained in this document. This guide is subject to change without notice.

Neither the whole nor any part of this document shall be disclosed to any party in any form without the written consent of Galileo International.

#### **Trademarks**

Galileo International may have patents or pending patent applications, trademarks copyrights, or other intellectual property rights covering subject matter in this document. The furnishing of this document does not give you any license to these patents, trademarks, copyrights, or other intellectual property rights except as expressly provided in any written license agreement from Galileo International.

All other companies and product names are trademarks or registered trademarks of their respective holders.

#### Copyright

© 2007 Galileo International. All rights reserved.

All Travelport logos and marks as well as all other proprietary materials depicted herein are the property of Travelport and/or its subsidiaries. © Copyright 1999-2007. All rights reserved.

Information in this document is subject to change without notice. The software described in this document is furnished under a license agreement or non-disclosure agreement. The software may be used or copied only in accordance with the terms of those agreements. No part of this publication may be reproduced, stored in a retrieval system, or transmitted in any form or any means electronic or mechanical, including photocopying and recording for any purpose other than the purchaser's personal use without the written permission of Galileo International. In Australia and New Zealand Galileo by Travelport operate as Galileo Southern Cross.

#### **Authoring**

This document was authored by Nina Evans and Mark Hopf of Galileo Southern Cross, Sydney, Australia.

For questions or comments, please contact the Galileo Service Centre:

Australia: 1300 555 000

New Zealand: 0800 425 453

#### **Revision History**

| Revision | Status                  | Date      | Update Summary            |
|----------|-------------------------|-----------|---------------------------|
| 1.8      | 4 <sup>th</sup> Release | 05 Mar 07 | Service Fee section added |

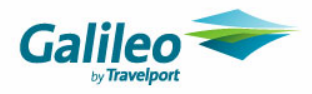

# **Table of Contents**

| Introduction                   |    |
|--------------------------------|----|
| Agency Management              | 4  |
| Navigation Tips                | 4  |
| Agency                         | 5  |
| User                           | 8  |
| Supplier                       | 10 |
| Corporate                      | 11 |
| Service Fees                   | 14 |
| Surcharge                      | 18 |
| Galileo Booking File Finishing | 19 |
| Dynamic Data Fields            | 20 |

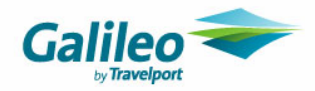

# Introduction

This document will provide you with the instructions to manage your agency data within Galileo Low Cost Air including the creation and suspension of Agents and loading corporate account specific information.

There are two levels of access to the system:

| Account     | Description                                                                                                    |  |
|-------------|----------------------------------------------------------------------------------------------------|--|
| Agent/Admin | This level of account allows adding and deletion of users, resetting passwords, and creating corporate accounts.                         |  |
|             | Usually there is only one person in the office with this level of access. Users can amend other users to have this level of access also. |  |
|             | Agent/Admin can create bookings also.                                                                                                    |  |
|             |                                                                                                    |  |
|             | When logged on Agent/Admin staff have 4 links in the top right corner.                                                                   |  |
| Agent       | Staff with agent level of access can only create bookings.                                                                               |  |
|             | Galileo<br>My profile   Logout                                                                                                    |  |
|             | When logged in Agent staff have only two links in the top corner.                                                                        |  |

| My Profile           | This link will display the individual's profile. This is where agents can change their password, change their email address or default departure city.                                          |
|----------------------|----------------------------------------------------------------------------------------------------|
| Logout               | This link displays at all times and should be used when leaving the system.                                                                                                    |
| Air Shopping         | This link will take the user to the Air Shopping module. By default Air Shopping is displayed when an Agent/Admin logs in.                                                                      |
| Agency<br>management | This link is used to create users and corporate accounts. Select Air<br>Shopping when complete to return to the shopping module. This document<br>only refers to the Agency Management section. |

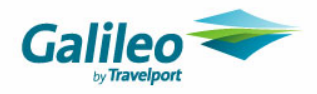

# **Agency Management**

# **Navigation Tips**

The back button is disabled – so use the links feature to navigate.

| Galileo Low Cost Air                                    |  |
|---------------------------------------------------------|--|
| Agency - A00018 Galileo .<br>Agency management > Agency |  |

The cancel button will take you back to any search list that you have created i.e. search for users or corporate search functions require a minimum of a wildcard \* to initiate a search.

There are 6 sections of the Management area.

- Agency
- User
- Supplier
- Corporate
- Service Fee (Only displayed if enabled) \* NEW
- Surcharge
- Booking file Finishing

Agency management > Agency Agency | User | Supplier | Corporate | Service Fee | Surcharge | Booking file fini king

Clicking on the names will display that section of the Management module.

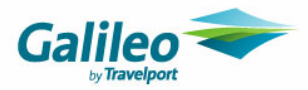

# Agency

| Galileo Low Cost Air                                           |                                                                                                    |
|----------------------------------------------------------------|----------------------------------------------------------------------------------------------------|
| A                                                              | My profile   Logout Air shopping Agency management                                                                 |
| Agency - A00002 Galileo By Trave<br>Agency management > Agency | lport                                                                                                    |
| Agency   User   Supplier   Corporate                           | Service Fee   Surcharge   Booking file finishing                                                                   |
| Account ID :                                                   | A00002                                                                                                    |
| Agency name:*                                                  | Galileo By Travelport                                                                                              |
| Address line 1:*                                               | 680 GEORGE STREET                                                                                                  |
| Address line 2: *                                              | SYDNEY                                                                                                    |
| State/region :                                                 | NSW                                                                                                    |
| Post code :                                                    | 2000                                                                                                    |
| Country:*                                                      | AUSTRALIA                                                                                                    |
| Phone number:*                                                 | 61 - 02 - 93914000                                                                                                 |
| Fax number :                                                   |                                                                                                    |
| Administrator name:*                                           | MARK HOPF                                                                                                    |
| Administrator email ID:*                                       | mark.hopf@galileo.com                                                                                              |
| Administrator phone number:*                                   | 61 - 2 - 63914000 Extn                                                                                             |
| Alternate contact name :                                       | Nina Evans                                                                                                    |
| Alternate contact phone number:                                | 61 - 2 - 63914000 Extr                                                                                             |
| Alternate contact email ID :                                   | nina.evans@galileo.com                                                                                             |
| IATA number :                                                  | 99999992                                                                                                    |
| BAR :                                                          | CORPORATE                                                                                                    |
| Enable client file :                                           | Yes 🗸                                                                                                    |
| Default airport :                                              | SYD 🥵                                                                                                    |
| Service fee tool:                                              | Service fee module                                                                                                 |
| Currency :*                                                    | Australian Dollars                                                                                                 |
| Taxes on surcharge :                                           | 10.00 (%)                                                                                                    |
| Remarks :                                                      |                                                                                                    |
| Default no of stons in search name                             |                                                                                                    |
| Default shonning PCC:                                          |                                                                                                    |
| Default booking PCC:                                           |                                                                                                    |
| Default profile PCC:                                           | 4CB 💌                                                                                                    |
|                                                                | Fields marked ** are mandatory                                                                                     |
| Cancel                                                         | Sa                                                                                                    |
| Galileo                                                        |                                                                                                    |
|                                                                | © Copyright 2006. All rights reserved. <u>Privacy policy.</u> <u>Terms of use policy.</u> <u>Support documents</u> |

Your agency details will be set up for you by Galileo Southern Cross. This section describes the key features of the agency details. When your account is established, please check these details to ensure accuracy.

| Feature                               | Description                                                                                                    |
|---------------------------------------|----------------------------------------------------------------------------------------------------|
| Account ID                            | This number is generated by the system. It cannot be changed.                                                                                                    |
| Agency Name<br>Address lines<br>Phone | Your agency's name, address and phone and email – this data will be used<br>in the booking process.<br>This data will be preset. Please ensure the details are correct. |

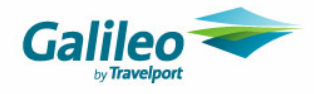

| -                                                    |                                                                                                    |
|------------------------------------------------------|----------------------------------------------------------------------------------------------------|
| Administrator<br>Name<br>Email<br>Phone              | These details are mandatory but for Galileo Southern Cross staff.<br>The Administrators details should be listed correctly.<br>Please ensure details are correct.                                                                                                    |
| Alternate<br>Administrator<br>Name<br>Email<br>Phone | These details are optional. It is recommended that larger agencies list an alternate contact with their details in this area The Administrators details should be listed correctly. Please ensure details are correct.                                                                                       |
| IATA Number                                          | Please add your IATA number here including check digit.                                                                                                    |
| BAR and Enable client file                           | If you use Client files, these can be enables by checking this box. Enter your agency BAR in this Bar field if you use one. GLCA is capable of moving Bars and Pars only if this section is completed.                                                                                                    |
| Default airport                                      | This airport code will appear in the "from" search box in the air shopping function – this also be configured per user.                                                                                                    |
| Currency                                             | This will be the default currency the fares will be displayed on the search results, so for example a fare is retuned from a Low Cost carrier in NZD the fare will be converted to AUD – the correct currency will be provided in your pricing and payment page.                                             |
| Service fee tool                                     | You can select from the following options:                                                                                                    |
|                                                      | - None, if you do not wish to display your agency service fees in GLCA                                                                                                    |
|                                                      | <ul> <li>Service fee module, if you would like to use the Galileo Low Cost Air<br/>internal Service Fee Module</li> </ul>                                                                                                    |
|                                                      | - Galileo Fee Manager, if you wish to use the Galileo Fee Manager<br>product (Licence Fees apply), which can be used for managing<br>complex service fee pricing models. Please contact your Galileo<br>Account Executive for further information on Galileo Fee Manager<br>prior to activating this option. |
| Taxes on surcharge                                   | If you charge a surcharge using credit cards to pay for service fees, this field will calculate the GST on the surcharge. The GST percentage amount needs to be added here.                                                                                                    |
| Remarks                                              | If you have any agency specific remarks then these can be used on the booking file finishing function.                                                                                                    |
| Default<br>Shopping<br>PCC                           | If you use multiple PCCs, these will appear in this drop down list. This PCC assigned here will be used by GLCA.                                                                                                    |
|                                                      | The Shopping PCC tells the system which PCC contains your fares.                                                                                                    |
| Default                                              | If you use multiple PCCs, these will appear in this drop down list. This PCC                                                                                                    |

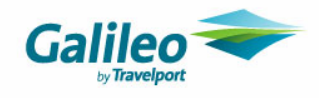

| Booking<br>PCC            | assigned here will be used by GLCA.<br>The Booking PCC tell the system which PCC the PNR is to be made in.                                                           |
|---------------------------|----------------------------------------------------------------------------------------------------|
| Default<br>Profile<br>PCC | If you use multiple PCCs, these will appear in this drop down list. This PCC assigned here will be used by GLCA.                                                     |
|                           | The Profile PCC tells the system which PCC the Client File Bars/Pars are in.<br>This field is mandatory regardless to whether the agent uses Client Files or<br>not. |

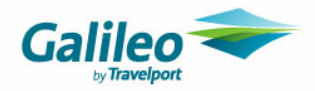

#### User

Add staff users via the user's module. Users can also be modified or deactivated. Selecting User will display the search screen.

| Galileo Low Cost Air                                                                     |                         |                                |  |
|------------------------------------------------------------------------------------------|-------------------------|--------------------------------|--|
| n)                                                                                       | My profile   Logout     | Vir shopping Agency management |  |
| User - A00002 Galileo By Travelport                                                      |                         |                                |  |
| _Agency   User   Supplier   Corporate   Service Fee   Surcharge   Booking file finishing |                         |                                |  |
|                                                                                          |                         |                                |  |
| Search                                                                                   |                         |                                |  |
| User ID Last name                                                                        | Status All              | ✓ Search                       |  |
|                                                                                          |                         | Add new user                   |  |
| Galileo                                                                                  |                         |                                |  |
| © Copyright 2008. All rights reserved. <u>Privacy policy.</u> <u>Terms of use po</u>     | licy. Support documents |                                |  |

If you wish to modify or suspend and existing user you can enter part of the users name followed by an \* and click Search.

Alternatively type an \* only, then select Search to obtain a full listing.

From the displayed results clicking on the name will display the individuals account.

#### **Creating a User**

Choose Add New User to create a new account. When chosen the following will display.

| Galileo Low Co                                               | st Air                                                                 |                              | Galileo                |
|--------------------------------------------------------------|------------------------------------------------------------------------|------------------------------|------------------------|
|                                                              |                                                                        | My profile   Logout Air shop | ping Agency management |
| User - A00002 Galileo By                                     | Travelport                                                             |                              |                        |
| Agency management > User > N<br>Agency   User   Supplier   C | ew user<br>proorate   Service Fee   Surcharge   Booking file finishing |                              |                        |
| User role :                                                  | Agent 🗸                                                                |                              |                        |
| First name :*                                                |                                                                        |                              |                        |
| Last name :*                                                 |                                                                        |                              |                        |
| Contact number : *                                           | Extn :                                                                 |                              |                        |
| Email :*                                                     |                                                                        |                              |                        |
| Booking queue :*                                             |                                                                        |                              |                        |
| Default airport :                                            | SYD 👹                                                                  |                              |                        |
| Password :*                                                  | (Max 6 characters,alphanumeric)                                        |                              |                        |
| Confirm password :*                                          |                                                                        |                              |                        |
| Status :<br>Romorko :                                        | Active V                                                               |                              |                        |
| Remarks .                                                    | ×                                                                      |                              |                        |
|                                                              | Fields marked "*" are mandatory                                        |                              |                        |
| Cancel                                                       |                                                                        |                              | Save                   |
|                                                              |                                                                        |                              |                        |
| Galileo 🗢                                                    |                                                                        |                              |                        |
| age analysis goods.                                          | © Copyright 2006. All rights reserved. Privacy policy. Terms of use    | policy. Support documents    |                        |

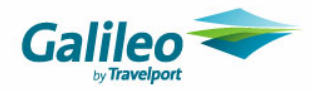

| Feature                | Description                                                                                                    |  |
|------------------------|----------------------------------------------------------------------------------------------------|--|
| User Role              | The default will be <b>agent</b> which will only give access to the shopping function.<br><b>Agent/Admin</b> will give administrator access. It is recommended that at least two people per agency are setup as Administrators. |  |
| Name<br>Phone<br>Email | Add your agent's name, phone and email – these will be used in the booking process.                                                                                                    |  |
| Booking Queue          | All GLCA bookings made by this account will appear on this nominated queue.                                                                                                    |  |
| Default airport        | This airport code will appear in the "from" search box in the air shopping function – this will override what is in the agent details.                                                                                          |  |
| Password               | The password is set during setup but will expire when first used. The password must be 6 digits long and contain Alpha and Numeric. It is case sensitive but not required.                                                      |  |
| Status                 | Active - the user can access the site.                                                                                                    |  |
|                        | Inactive – the user is unable to access the site.                                                                                                    |  |
|                        | Locked – the user has locked the password, the password will need to be changed and unlocked.                                                                                                    |  |
| Remarks                | When an individual makes a booking additional remarks can be added to the PNR via this section.                                                                                                    |  |

Complete all the fields and click Save to create an account. The System will display the user id. Once created a user cannot be deleted.

**Resetting a password**: When an agent forgets their password, an Agent/Admin user will need to display the account using the search method, type a new password twice, and change the status bar from Locked back to Active.

**Suspending a user:** As this is a website that can be accessed over the Internet, it's highly recommend that former staff have their account switched to Inactive. An Agent/Admin user will need to display the account using the search method, and change the status from Active to Inactive. It is also recommended to change the password.

#### Galileo Service Centre Staff are not able to reset a password or activate an Agency user.

Galileo Service Centre Staff are able to reset an Agency/Admin account that has been locked but will not change an Inactive Admin account to Active without written authorisation from the Owner/Manager of the agency.

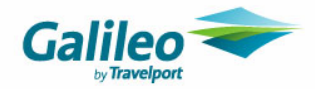

### Supplier

Place a tick in the **Enabled** box for each airlines that your want to have display in the Galileo Low Cost Air system. Leaving this blank will stop GLCA from searching that airline.

| 02 Galileo By Tra<br>• Suppler<br>plier   Corporate<br>Enabled<br>V G | velport<br>  <mark>Service Fee   S</mark><br>Suppliers | Surcharge   Booki | ng file finishing |          | My profile   Logout | Air shopping             | Agency manager |
|-----------------------------------------------------------------------|--------------------------------------------------------|-------------------|-------------------|----------|---------------------|--------------------------|----------------|
| 2 Galileo By Tra<br>Supplier<br>Diler   Corporate<br>Enabled<br>V G   | velport<br>  <b>Service Fee   S</b><br>Suppliers       | Surcharge   Booki | ng file finishing |          |                     |                          |                |
| Enabled                                                               | Service Fee  S<br>Suppliers                            | Surcharge   Booki | ng file finishing |          |                     |                          |                |
| Enabled                                                               | Suppliers                                              |                   |                   |          |                     |                          |                |
| G                                                                     |                                                        | Type of site      | User ID           | Password | Credit facility     | Credit facility password |                |
|                                                                       | alileo                                                 |                   |                   |          |                     |                          |                |
| ✓ 1 <sup>-</sup>                                                      | Time                                                   | Consumer 🔽        |                   |          |                     |                          |                |
| A6                                                                    | er Lingus                                              | Consumer 💌        |                   |          |                     |                          |                |
| 🔽 Ai                                                                  | r Asia                                                 | Consumer 💌        |                   |          |                     |                          |                |
| E BI                                                                  | MI Baby                                                | Consumer 💌        |                   |          |                     |                          |                |
| E:                                                                    | asy Jet                                                | Consumer 🔽        |                   |          |                     |                          |                |
| Fr Fr                                                                 | reedom Air                                             | Consumer 💌        |                   |          |                     |                          |                |
| Je                                                                    | et Star                                                | Consumer 💌        |                   |          |                     |                          |                |
| Je                                                                    | et2                                                    | Consumer 💌        |                   |          |                     |                          |                |
| V K                                                                   | ulula                                                  | Consumer 💌        |                   |          |                     |                          |                |
| R.                                                                    | yan Air                                                | Consumer 💌        |                   |          |                     |                          |                |
| Vi Vi                                                                 | rgin Blue                                              | Agent 🖌           | XXXXXXXX          | •••••    |                     |                          |                |

The **Type Of Site** will default to Consumer. If you do not have an arrangement with the low cost carrier then GLCA will shop against the consumer website.

If the agency has Agent login credentials with a low cost carrier, change the **Type of Sale** to Agent.

Enter the agencies Low Cost Carrier login credentials as normally entered in the websites.

If the Virgin Blue Password contains capital letters, then ensure is typed here in the same format.

If your agency does not provide a **Credit Facility** with the airline then do not check credit facility. If you have a credit facility checking with box will display room for the credit facility password.

The User Ids and passwords typed here are for general sales. Refer to the Corporate section of this manual for entering additional Virgin Blue and JetStar account details.

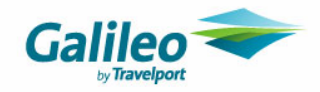

#### Corporate

\*This information is only relevant if you make bookings for corporate accounts with a different pseudo, a unique low cost Airline user id and password, and separate credit facility, have GDS private fares or use Galileo Fee manager

If you wish to modify or suspend and existing corporate you can enter part of the corporate name and click Search.

Alternatively type an \* then select Search to obtain a full listing. From the displayed results clicking on the name will display their account.

| Galileo Low Cost Air                                                                          |                                |                                                 |                               |                    | Á            |
|-----------------------------------------------------------------------------------------------|--------------------------------|-------------------------------------------------|-------------------------------|--------------------|--------------|
|                                                                                               |                                |                                                 | My profile   Logout           | Air shopping Agenc | y management |
| Corporate - A00002 Galileo By Travelport<br>Agency management > Corporate > Corporate details |                                |                                                 |                               |                    |              |
| Agency   User   Supplier   Corporate   Service Fee                                            | Surcharge   Booking file fi    | nishing                                         |                               |                    |              |
| Corporate name *                                                                              | ABC Ptv Ltd                    |                                                 |                               |                    |              |
| Status                                                                                        | Active 🗸                       |                                                 |                               |                    |              |
| Identifier :                                                                                  | ABC                            |                                                 |                               |                    |              |
| Shopping PCC                                                                                  | 4CB 🔽                          |                                                 |                               |                    |              |
| Booking PCC                                                                                   | 4CB 💌                          |                                                 |                               |                    |              |
| ProfilePCC                                                                                    | 4CB 🔽                          |                                                 |                               |                    |              |
| Type :                                                                                        |                                |                                                 |                               |                    |              |
| Bar Drofile code : BAR                                                                        |                                |                                                 |                               |                    | -            |
| Airline                                                                                       |                                | Contract Code                                   |                               |                    | -            |
| QF                                                                                            |                                | CORP                                            | Delete                        |                    |              |
| QF                                                                                            |                                | CORP2                                           | Delete                        |                    |              |
|                                                                                               |                                |                                                 |                               | Add New            |              |
| Non-GDS                                                                                       |                                |                                                 |                               |                    |              |
| Supplier                                                                                      | User ID                        | Password                                        | Credit<br>Facility            | password           |              |
| Virgin Blue                                                                                   |                                |                                                 |                               |                    |              |
|                                                                                               |                                |                                                 |                               |                    |              |
|                                                                                               |                                |                                                 |                               |                    |              |
| Cancel                                                                                        | Fi                             | ields marked "*" are mandatory                  | 1                             |                    | Save         |
|                                                                                               |                                |                                                 |                               |                    |              |
| Galileo 🗢                                                                                     |                                |                                                 |                               |                    |              |
|                                                                                               | © Copyright 2006. All rights r | eserved. <u>Privacy policy.</u> <u>Terms of</u> | use policy. Support documents |                    |              |

Choose Add New to create a new corporate account. When chosen the following will display.

The corporate function enables your agents to book their corporate clients through the Galileo Low Cost Air for both the GDS and non GDS (Low Cost Carriers). Multiple corporate accounts using multiple PCCs can be created.

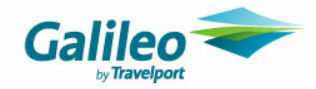

#### Non GDS

Similar to the agent logins – a corporate login can be stored. Once the corporate accounts are stored the corporate accounts will appear on the air shopping page and the agents can select which corporate account they choose to shop with.

Selection of the corporate account will automatically login into the low cost carrier site using the corporate login credentials, so that the bookings are created under that corporate account.

If no account is selected then it will default to the supplier settings for the shopping process.

#### GDS

You may store specific corporate contract codes, Galileo Fee Manager identifiers and Corporate BAR. All this data is optional.

| Feature           | Description                                                                                                    |
|-------------------|----------------------------------------------------------------------------------------------------|
| Corporate Name    | This is free format and will appear on the drop down menu of the Air Shopping screen.                                                                                                    |
| Status            | Active - Account that are active will appear on the Air Shopping screen pull down menu.<br>Inactive – Accounts that are inactive will not appear on the Air Shopping screen. Accounts cannot be deleted once created.                                                                 |
| Identifier        | This is data about the corporate account.                                                                                                    |
| GFM ID:           | This is only used by Galileo Fee Manager. This field will trigger the corporate fees instead of the generic fees. This field is not mandatory.                                                                                                    |
| Shopping<br>PCC   | If you use multiple PCCs, these will appear in this drop down list. This PCC assigned here will be used by GLCA.<br>The Shopping PCC tells the system which PCC contains your fares.                                                                                                  |
| Booking<br>PCC    | If you use multiple PCCs, these will appear in this drop down list. This PCC assigned here will be used by GLCA.<br>The Booking PCC tell the system which PCC the PNR is to be made in.                                                                                               |
| Profile<br>PCC    | If you use multiple PCCs, these will appear in this drop down list. This PCC assigned here will be used by GLCA.<br>The Profile PCC tells the system which PCC the Client File Bars/Pars are in.<br>This field is mandatory regardless to whether the agent uses Client Files or not. |
| GDS Corporate BAR | This will appear on the booking process.                                                                                                    |

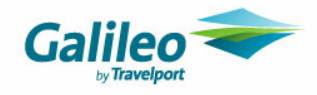

| GDS contract codes | The corporate accounts that have negotiated private fares are accessed by providing a corporate code, these can be stored and will be used in the shopping process.                                                                                                    |
|--------------------|----------------------------------------------------------------------------------------------------|
| Non GDS            | Low Cost Carriers may provide specific accounts for select<br>Corporates. If you have a corporate account with a Low Cost Carrier<br>and have a different user id and password, enter it here. If the<br>corporate does not have a unique account id then leave this section<br>blank and the agency default details will be used. |

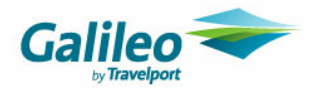

#### **Service Fees**

\*You must first enable the "Service Fee Module" on the Agency page.

The service fee amount is displayed on the Review page and Payment page during the booking process. Service fees can be configured based on your specific service fee pricing model. The following is a summary of how the service fee rules can be applied:

- **per Itinerary** the default service fee will be added to the itinerary, irrespective of the number of passengers or the itinerary items
- per Segment a zone specific service fee will be applied if applicable, otherwise the default service fee per segment will be applied.
- **per Flight** a zone specific service fee will be applied if applicable, otherwise the default service fee per flight will be applied
- **per ltinerary per Passenger** the default service fee will be applied for each passenger, subject to the passenger types & number of passengers
- per Segment per Passenger a zone specific service fee will be applied if applicable, otherwise the service fee per segment per passenger will be applied for each passenger, subject to the passenger types & number of passengers.
- per Flight per Passenger a zone specific service fee will be applied if applicable, otherwise the service fee per flight per passenger will be applied for each passenger, subject to the passenger types & number of passengers.

The following section provides further information on configuring service fees.

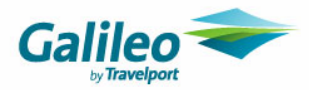

### Service fee policy

| Galileo Low Cost Air                                                         |                                                                                           | Galileo      | - 4               |
|------------------------------------------------------------------------------|-------------------------------------------------------------------------------------------|--------------|-------------------|
|                                                                              | My profile   Logout                                                                       | Air shopping | Agency management |
| Service Fee - A00002 Galileo By Travelport                                   |                                                                                           |              |                   |
| Agency   User   Supplier   Corporate   Service Fee   Surcharge   Booking fil | le finishing                                                                              |              |                   |
| Service Fee Policy                                                           |                                                                                           |              |                   |
| Pricing Policy. per tinerary 💌                                               | 🗌 per Passenger                                                                           | Change       |                   |
| Default Service Fee [AUD]                                                    | Default*                                                                                  | Save         |                   |
|                                                                              |                                                                                           |              |                   |
|                                                                              |                                                                                           |              |                   |
|                                                                              | Fielde worked "\$" ere wondeten :                                                         |              |                   |
| Cancel                                                                       | rieus markeu – are manuatory                                                              |              | Add New Fee       |
|                                                                              |                                                                                           |              |                   |
| Galileo                                                                      |                                                                                           |              |                   |
| © Copyright 2006. All righ                                                   | hts reserved. <u>Privacy policy.</u> <u>Terms of use policy.</u> <u>Support documents</u> |              |                   |

You will be required to enter the default service fee values for your agency.

| Feature             | Description                                                                                                    |  |  |  |
|---------------------|----------------------------------------------------------------------------------------------------|--|--|--|
| Pricing policy      | The "Pricing policy" drop-down includes the following options:                                                                                                    |  |  |  |
|                     | <ul> <li>per Itinerary (default) – entire booking with any number of<br/>carriers, segments and flights</li> </ul>                                                                                                    |  |  |  |
|                     | per Segment – each origin/destination segment, irrespective of<br>connecting flights                                                                                                    |  |  |  |
|                     | • per Flight – each flight segment, counting each connecting flight separately                                                                                                    |  |  |  |
| Per passenger       | Select the "per Passenger" checkbox option to apply the above pricing policies to each individual Traveller. If left unchecked, then the pricing policies will be applied on a per booking basis, irrespective of the number of Travellers. |  |  |  |
| Default service fee | Subject to the "per Passenger" option being selected:                                                                                                    |  |  |  |
|                     | • Default: enter the default value for the entire itinerary                                                                                                    |  |  |  |
|                     | Or                                                                                                    |  |  |  |
|                     | • Adult, Child, Infant: enter the default value for each passenger                                                                                                    |  |  |  |

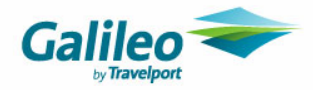

#### Service fee zones

Section is only displayed subject to the 'per Segment' or 'per Flight' pricing policy being selected.

| ee - A00002 Galileo By Travelport                                                              |                                  |                   |  |
|------------------------------------------------------------------------------------------------|----------------------------------|-------------------|--|
| ement> Service Fee<br>r   Supplier   Corporate   <b>Service Fee</b>   Surcharge   Booking file | finishing                        |                   |  |
| 80                                                                                             | ervice fee updated successfully. |                   |  |
| Service Fee Policy                                                                             |                                  |                   |  |
| Pricing Policy: per Segment 🗸                                                                  | 💌 per Passenger                  | Change            |  |
| Default Service Fee [AUD]                                                                      | Adult* 50.00                     | Save              |  |
|                                                                                                | Child* 20.00                     |                   |  |
|                                                                                                |                                  |                   |  |
|                                                                                                | Infant <sup>*</sup> 10.00        |                   |  |
| ZONES                                                                                          |                                  | Service Fee [AUD] |  |
| Africa to Africa                                                                               |                                  | 10.00             |  |
| Asia to Asia                                                                                   |                                  | 20.00             |  |
| Australia to Australia                                                                         |                                  | 5.00              |  |
| Australia to New Zealand                                                                       |                                  | 12.00             |  |
| Australia to Pacific                                                                           |                                  | 20.00             |  |
| Europe and Great Britain to Europe and Great Britain                                           |                                  | 10.00             |  |
| Europe and Great Britain to Middle East                                                        |                                  | 25.00             |  |
| Europe and Great Britain to North America                                                      |                                  | 30.00             |  |
| New Zealand to Australia                                                                       |                                  | 18.00             |  |
| New Zealand to Pacific                                                                         |                                  | 35.00             |  |
|                                                                                                |                                  |                   |  |
|                                                                                                | Fields marked "*" are mandatory  |                   |  |

The Service fee zones section provides a list of all existing service fee zone pairs and the associated values. If the "per Passenger" option is checked, then the value is the adult service fee.

To add a new service fee rule, click the "Add new fee" button.

To modify an existing service fee rule, click the required zone hyperlink.

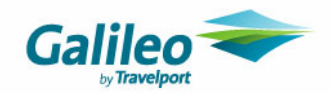

### Add New Fee

This section is only displayed subject to the 'per Segment' or 'per Flight' pricing policy being selected.

| Galileo       | Low Cost Ai            | r                |                     |                                 |                                   |                      |              |                   |
|---------------|------------------------|------------------|---------------------|---------------------------------|-----------------------------------|----------------------|--------------|-------------------|
|               |                        |                  |                     |                                 | I                                 | My profile   Logout  | Air shopping | Agency management |
| Service F     | ee - A00002 Galileo By | y Travelport     |                     |                                 |                                   |                      |              |                   |
| Agency   User | Supplier   Corporate   | Service Fee   Se | ırcharge   Booking  | g file finishing                |                                   |                      |              |                   |
|               |                        |                  |                     |                                 |                                   |                      |              |                   |
|               | From Zone              |                  | To Zone             |                                 | Dassenger Type                    |                      | Amount (AUD) |                   |
|               | Australia              | ¥                | Australia           | ~                               | Adult*                            |                      | 20.00        |                   |
|               |                        |                  |                     |                                 | Child*                            |                      | 20.00        |                   |
|               |                        |                  |                     |                                 | Infant*                           |                      | 0.00         |                   |
|               | L                      |                  |                     | Fields marked "*"               | are mandatory                     |                      |              |                   |
| Cancel        |                        |                  |                     |                                 |                                   |                      |              | Save              |
|               |                        |                  |                     |                                 |                                   |                      |              |                   |
| Galileo       | >                      |                  |                     |                                 |                                   |                      |              |                   |
|               |                        | 6                | Copyright 2006. All | rights reserved. <u>Privacy</u> | policy. <u>Terms of use polic</u> | v. Support documents |              |                   |

| Feature   | Description                                                                                                    |  |  |  |
|-----------|----------------------------------------------------------------------------------------------------|--|--|--|
| From Zone | Select the required zone from the drop down list                                                                                                    |  |  |  |
| To Zone   | Select the required zone from the drop down list                                                                                                    |  |  |  |
| Amount    | <ul> <li>Subject to the "per Passenger" option being selected:</li> <li>Default: enter the value for the entire itinerary</li> <li>Or</li> <li>Adult, Child, Infant: enter the value for each passenger</li> </ul> |  |  |  |

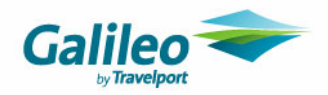

## Surcharge

\*This information is only relevant if you have enabled a Service Fee Tool on the Agency page

| Galileo Low Co                                                                     | ost Ai                           | r                                    |                     |          |                                          |                 |                             | Gal          | lileo 🤜 |                |      |
|------------------------------------------------------------------------------------|----------------------------------|--------------------------------------|---------------------|----------|------------------------------------------|-----------------|-----------------------------|--------------|---------|----------------|------|
| Surcharge - A00002 G<br>Agency management > Surcha<br>Agency   User   Supplier   C | alileo By T<br>Irge<br>Corporate | ravelport<br>  Service Fee   Surchar | ge   Booking file   | e fini   | ishing                                   |                 | My profile   Logout         | Air shopping |         | Agency manager | nent |
|                                                                                    | Enable                           | Card name                            | Туре                |          | Value                                    |                 |                             |              |         |                |      |
|                                                                                    |                                  | American Express                     | Percentage          | ~        | 2.00                                     |                 |                             |              |         |                |      |
|                                                                                    | <b>~</b>                         | Diners Club                          | Percentage          | •        | 1.00                                     |                 |                             |              |         |                |      |
|                                                                                    | <b>V</b>                         | Master Card                          | Percentage          | ~        | 3.00                                     | [               |                             |              |         |                |      |
|                                                                                    | <b>~</b>                         | Visa Card                            | Percentage          | <b>v</b> | 5.00                                     |                 |                             |              |         |                |      |
| Cancel                                                                             |                                  |                                      |                     |          |                                          |                 |                             |              |         |                | Save |
|                                                                                    |                                  | © Copyri                             | ght 2006. All right | s res    | erved. <u>Privacy policy.</u> <u>Ter</u> | ms of use polic | <u>γ. Support documents</u> |              |         |                |      |

All valid credit cards that the agency accepts, as forms of payment for service fees, must be enabled, even if there is no surcharge applicable to credit card.

If a surcharge applies to these credit cards then you can added these fees as a percentage or fixed amount.

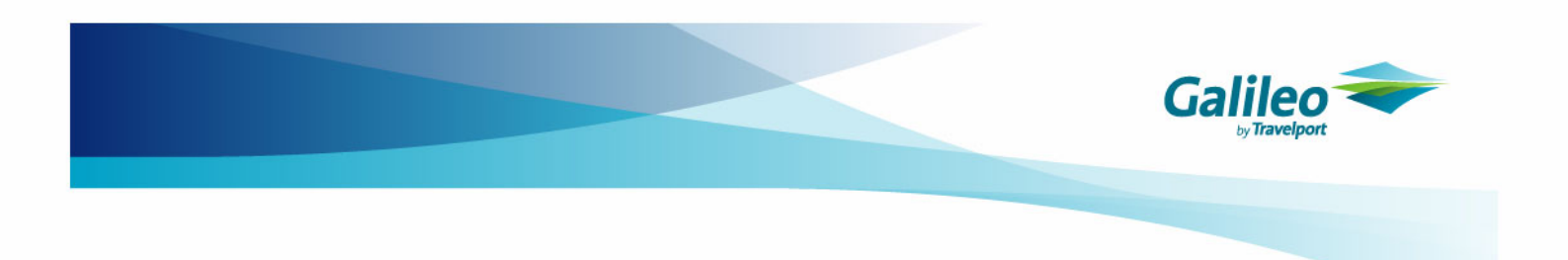

### **Galileo Booking File Finishing**

Booking file finishing enables data to be added to every booking file created by the agency.

| Galileo Low Cost Air                                                                                                    |                                                                                         | Galileo                             |                   |
|----------------------------------------------------------------------------------------------------|-----------------------------------------------------------------------------------------|-------------------------------------|-------------------|
| Booking file finishing - A00002<br>Agency management > Booking file finishing<br>Agency   User   Supplier   Corporate   S | : Galileo By Travelport<br>ervice Fee   Surcharge   Booking file finishing              | My profile   Logout Air shopping    | Agency management |
| Created by master administrator :                                                                                         | NP.<%User remarks%>                                                                     |                                     |                   |
| String display :                                                                                                    | NP.aduit base fare<%Aduit base fare%><br>NP.Low cost carrier reloc<%Non GDS reference%> |                                     | X                 |
| Select remark type :                                                                                                    | NP. (Notepad) 🖌 Add                                                                     | Select field : Supplier             | Add               |
| Cancel                                                                                                    |                                                                                         |                                     | Save              |
| Galileo 🗢                                                                                                    | © Copyright 2008. All rights reserved. <u>Privacy policy. Terr</u>                      | ns of use policy. Support documents |                   |

This data may be added as

NP. Notepad

- RI. Itinerary remarks
- DI. Document/Invoice remarks
- P. Phone field data

The fields can be made up of:

1. General data e.g.

RI. THANKYOU FOR BOOKING WITH GALILEO TRAVEL

2. Dynamic data – data that is generated from the GLCA for example adding the fare data as a notepad remark.

NP. <carrier><routing> <Fare basis><Fare currency>Adult base <adult base>
tax < adult tax> total < adult total>

This would generate the a note pad remark made up of text and fare data. e.g. NOTE-DJ SYD MEL SYD BLUE SAVER ADULT BASE 90.00 TAX 9.00 TOTAL 99.00

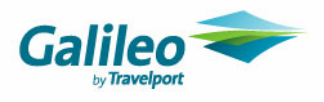

# Dynamic Data Fields

| Flight and Pricing | Other                       |
|--------------------|-----------------------------|
| Supplier           | Credit Card Type            |
| Carrier            | Credit Card Number          |
| Non GDS Reference  | Credit Card Expiry Date     |
| Routing            | Credit Card Holder Name     |
| Fare Currency      | Credit Card Surcharge Base  |
| Fare Basis         | Credit Card Tax             |
| Adult Base Fare    | Credit Card Surcharge Total |
| Adult Tax          | Estimated Total             |
| Adult Total Fare   | Estimated Total Currency    |
| Child Base Fare    | Agency Remarks              |
| Child Tax          | Bar                         |
| Child Total Fare   | Par                         |
| Infant Base Fare   | Corporate Name              |
| Infant Tax         | Carrier Contract Code       |
| Infant Total Fare  | Corporate Identifier        |
| Total Segment Fare | Corporate GFM ID            |
| Base Fare          | Agents First Name           |
| Тах                | Agents ID                   |
| Credit Card Fee    | Agents Last Name            |
| Payment Method     | Agent Remarks               |